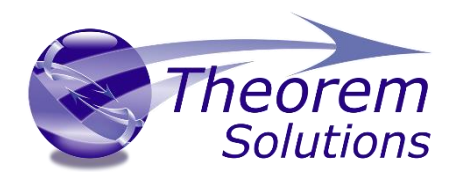

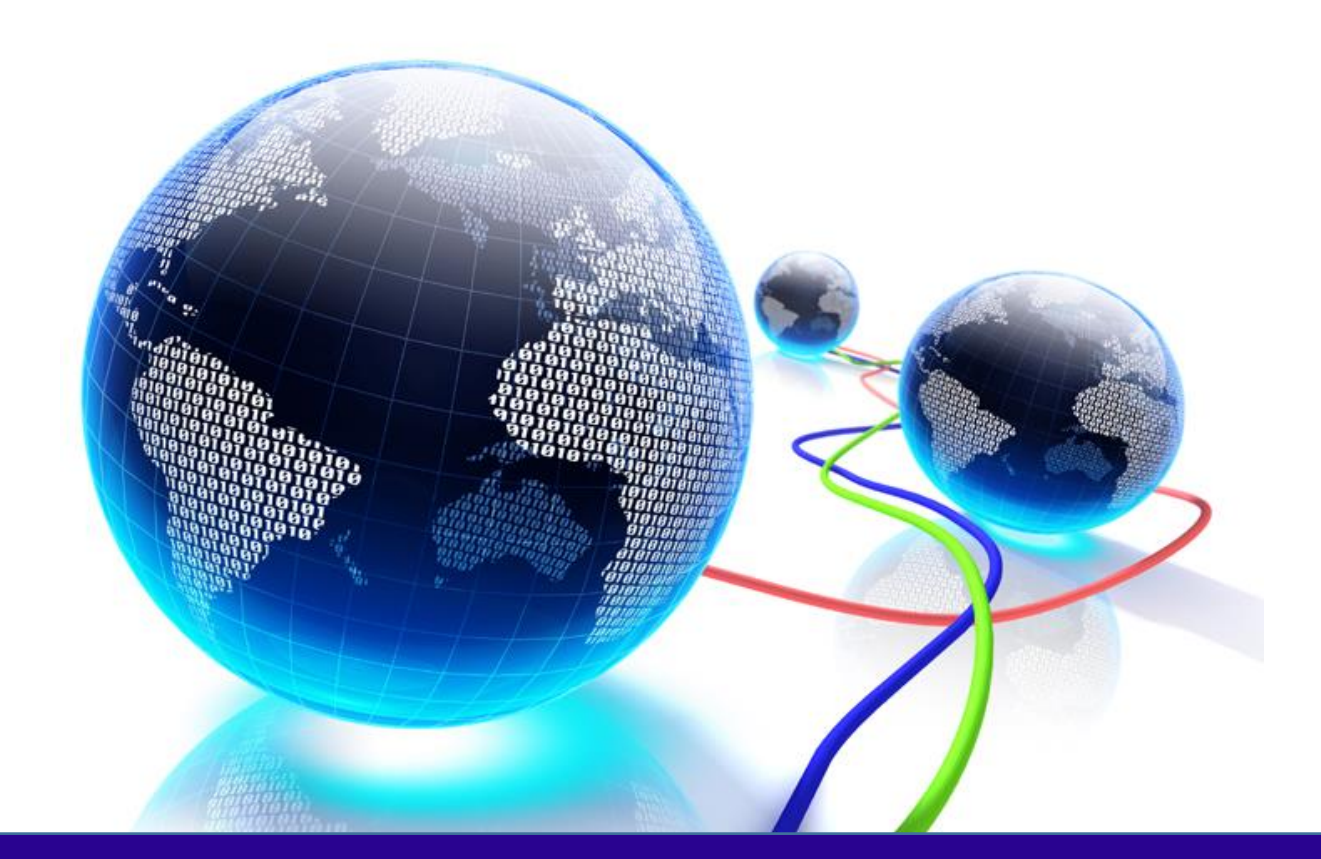

# **USER GUIDE**

Version 25.1 Revision: 1.0 Issued: 14/06/2022

© THEOREM SOLUTIONS 2022

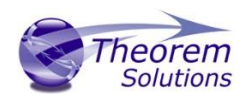

# Contents

| Overview of TRANSLATE                                                                                                    | 3                                                                |
|----------------------------------------------------------------------------------------------------|------------------------------------------------------------------|
| About Theorem                                                                                                    | 3                                                                |
| Theorem's Product Suite                                                                                                    | 4                                                                |
| The CATIA V5 Bi-directional JT Translator                                                                                                    | 5                                                                |
| Primary Product Features                                                                                                    | 5                                                                |
| Primary Product benefits?                                                                                                    | 6                                                                |
| Getting Started                                                                                                    | 7                                                                |
| Documentation & Installation Media                                                                                                    | 7                                                                |
| Installation                                                                                                    | 7                                                                |
| License Configuration                                                                                                    | 7                                                                |
| Using the Product                                                                                                    | 7                                                                |
| Using the Product                                                                                                    | 8                                                                |
| Default Translations                                                                                                    | 8                                                                |
| Default Translation – via the Unified Interface                                                                                                    | 8                                                                |
| Default Translation – via the Command Line                                                                                                    | 10                                                               |
|                                                                                                    |                                                                  |
| Translator Customization                                                                                                    | 11                                                               |
| Translator Customization<br>Common Options for CATIA V5 to JT                                                                                                    | 11                                                               |
| Translator Customization<br>Common Options for CATIA V5 to JT<br>CATIA V5 Read Arguments                                                                                                    | 11<br>11<br>11                                                   |
| Translator Customization<br>Common Options for CATIA V5 to JT<br>CATIA V5 Read Arguments<br>JT Write Arguments                                                                                                    | 11<br>11<br>11                                                   |
| Translator Customization<br>Common Options for CATIA V5 to JT<br>CATIA V5 Read Arguments<br>JT Write Arguments<br>CATIA V5 to JT Entity Masking Arguments                                                                                                    | 11<br>11<br>11<br>13                                             |
| Translator Customization<br>Common Options for CATIA V5 to JT<br>CATIA V5 Read Arguments<br>JT Write Arguments<br>CATIA V5 to JT Entity Masking Arguments<br>CATIA V5 to JT General Arguments                                                                                                    | 11<br>11<br>11<br>13<br>14<br>15                                 |
| Translator Customization<br>Common Options for CATIA V5 to JT<br>CATIA V5 Read Arguments<br>JT Write Arguments<br>CATIA V5 to JT Entity Masking Arguments<br>CATIA V5 to JT General Arguments<br>Processing CATIA V5 FTA data to JT PMI                                                                                                    | 11<br>11<br>11<br>13<br>13<br>14<br>15<br>16                     |
| Translator Customization<br>Common Options for CATIA V5 to JT<br>CATIA V5 Read Arguments<br>JT Write Arguments<br>CATIA V5 to JT Entity Masking Arguments<br>CATIA V5 to JT General Arguments<br>Processing CATIA V5 FTA data to JT PMI<br>Options for Processing FTA Data with Filled Text                                                                                                    | 111<br>111<br>133<br>14<br>155<br>16                             |
| Translator Customization<br>Common Options for CATIA V5 to JT<br>CATIA V5 Read Arguments<br>JT Write Arguments<br>CATIA V5 to JT Entity Masking Arguments<br>CATIA V5 to JT General Arguments<br>Processing CATIA V5 FTA data to JT PMI<br>Options for Processing FTA Data with Filled Text<br>Options for Processing FTA Data using Outline Text                                                                                       | 111<br>111<br>131<br>14<br>15<br>16<br>16<br>19                  |
| Translator Customization<br>Common Options for CATIA V5 to JT<br>CATIA V5 Read Arguments<br>JT Write Arguments<br>CATIA V5 to JT Entity Masking Arguments<br>CATIA V5 to JT General Arguments<br>Processing CATIA V5 FTA data to JT PMI<br>Options for Processing FTA Data with Filled Text<br>Options for Processing FTA Data using Outline Text<br>Common Options for JT to CATIA V5                                                  | 111<br>111<br>131<br>132<br>143<br>155<br>166<br>196<br>200      |
| Translator Customization<br>Common Options for CATIA V5 to JT<br>CATIA V5 Read Arguments<br>JT Write Arguments<br>CATIA V5 to JT Entity Masking Arguments<br>CATIA V5 to JT General Arguments<br>Processing CATIA V5 FTA data to JT PMI<br>Options for Processing FTA Data with Filled Text<br>Options for Processing FTA Data using Outline Text<br>Common Options for JT to CATIA V5<br>JT Read Arguments                             | 111<br>111<br>13<br>14<br>15<br>16<br>16<br>19<br>20<br>20       |
| Translator Customization<br>Common Options for CATIA V5 to JT<br>CATIA V5 Read Arguments<br>JT Write Arguments<br>CATIA V5 to JT Entity Masking Arguments<br>CATIA V5 to JT General Arguments<br>Processing CATIA V5 FTA data to JT PMI<br>Options for Processing FTA Data with Filled Text<br>Options for Processing FTA Data using Outline Text<br>Common Options for JT to CATIA V5<br>JT Read Arguments<br>CATIA V5 Write Arguments | 111<br>111<br>13<br>14<br>15<br>16<br>16<br>19<br>20<br>20<br>22 |

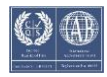

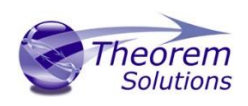

| Command Line Advanced Arguments 24               |
|--------------------------------------------------|
| CATIA V5 Advanced Arguments 24                   |
| JT Advanced Arguments 24                         |
| CATIA V5 – JT PDF Add On Products                |
| Translating Interactively from within CATIA V525 |
| Save As JT                                       |
| Open JT Data                                     |
| Appendix A – CATIA V5 Configuration              |
| Introduction                                     |
| Conventions                                      |
| CATIA V5 Installation Directory                  |
| CATIA V5 Environment DIRENV & ENV                |
| Checking the CATIA V5 Environment                |
| Checking the Theorem Shared Library              |
| Appendix B – JT Configuration File               |
| Introduction                                     |
| The Setup Section                                |
| The Level of Detail Section                      |
| The Filter Section                               |
| The Metadata section                             |
| The Special Section                              |
| Appendix C – Error Codes                         |
| Common Error Codes                               |

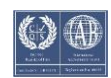

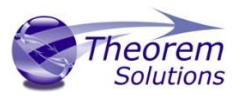

# Overview of TRANSLATE

# About Theorem

Theorem Solutions is a world leader in the field of Engineering Data Services and Solutions. This leadership position stems from the quality of our technology and the people in the company. Quality comes not only from the skills and commitment of our staff, but also from the vigorous industrial use of our technology & services by world leading customers.

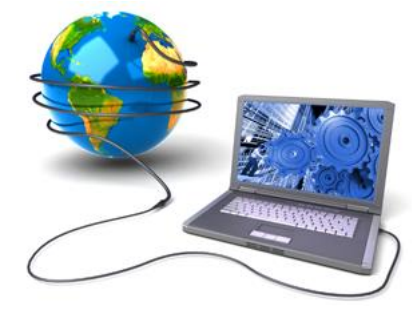

We are proud that the vast majority of the world's leading Automotive, Aerospace, Defense, Power Generation and Transportation companies and their Supply chains use our products and services daily. Working closely with our customers, to both fully understand their requirements and feed their input into our development processes has significantly contributed to our technology and industry knowledge.

Theorem Solutions is an independent UK headquartered company incorporated in 1990, with sales and support offices in the UK and USA. Theorem has strong relationships with the major CAD and PLM vendors, including; Autodesk, Dassault Systemes, ICEM Technologies (a Dassault company), PTC, SolidWorks, Spatial Technology and Siemens PLM Software. These relationships enable us to deliver best in class services and solutions to engineering companies worldwide.

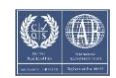

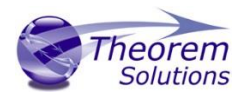

# Theorem's Product Suite

Theorem have 3 main Product brands. These are:

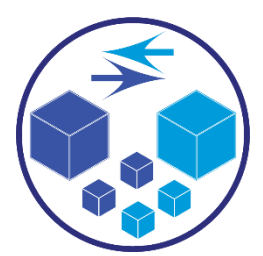

### TRANSLATE

Direct translation of 3D data to or from an alternate CAD, Visualization or Standards Based format.

See our <u>website</u> for more detail.

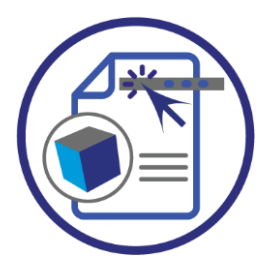

## PUBLISH

The creation of documents enriched with 3D content

See our <u>website</u> for more detail.

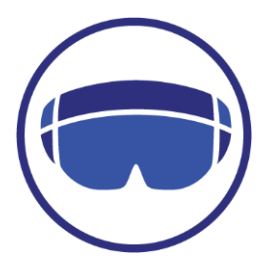

### VISUALIZE

Visualization for <u>Augmented (AR)</u>, <u>Mixed (MR)</u> and <u>Virtual (VR)</u> Reality applications

See our <u>website</u> for more detail.

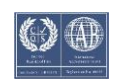

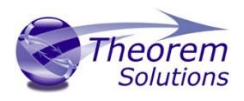

# The CATIA V5 Bi-directional JT Translator

The CATIA V5 to JT translator may be installed on a number of machines each accessing a central network-floating license.

The CATIA V5-JT Translator is a bi-directional direct database converter between the Dassault Systèmes CATIA V5 Modelling Application and the JT file format, used by the Siemens Teamcenter Visualization products.

It enables the user to convert all forms of 3D Mechanical Design Geometry and Assembly data, together with system defined attribute information, colour information, between these two systems. This product is designed for companies using CATIA V5 who have selected JT to be their main method of collaboration and communication between OEMs and their customers or suppliers.

It is also a major method of visualization and therefore companies using JT based solutions need to translate their CATIA V5 data into the JT format.

The translator can be invoked in either an interactive or batch mode with the command line interface allowing the conversion process to be integrated into any process oriented operation. Alternatively from Theorem R18 the conversion process may be operated by using the new Theorem Unified Interface.

#### **Primary Product Features**

- Converts all types of geometry, wire frame, surfaces, trimmed surfaces (faces) and solid models.
- Converts assembly structure between both systems.
- Converts attribute data including colour and layer information.
- Integrated with the CATIA V5 installation.
- The conversion process can be run Interactively, Batch Mode or using the new Unified Interface
- Command line interface allows process integration.
- Data can be filtered by layer and entity type during processing. Geometry can be filtered and selectively processed.
- Uses the CATIA V5 API and Siemens JTOpen API to read and write data.
- In creating JT files a number of data types can be generated. A facetted representation, a JT Brep definition or an XT Brep definition. As standard a facetted representation is created with the user selecting whether JT or XT Brep definition is created. Converts all types of geometry, wire frame, surfaces, trimmed surfaces (faces) and solid models

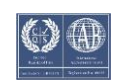

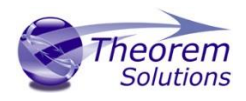

## Primary Product benefits?

- Being a direct database converter all pre and post processing is eliminated, saving time.
- Reduce costs due to processing time and increase overall conversion success levels by filtering input data and focusing the conversion to only those elements required.
- Reduce costs and risks associated to accessing the wrong version of data by integrating the conversion process into a related business processes.
- With over 20 years of industrial use Theorem translation products robustness and quality is well proven, reducing your business risk.

This document will focus specifically on guidance for the use of the Visualize 3D for CATIA V5 – JT product. For information regarding any of Theorem's product ranges please contact <u>sales@theorem.com</u>

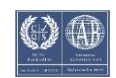

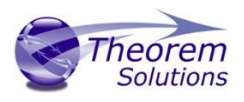

# Getting Started

Documentation & Installation Media The latest copy of the User Guide documentation can be found on our web site at:

#### http://www.theorem.com/Documentation

Each product has a specific link that provides user documentation in the form of PDF and Tutorials.

The latest copy of Theorem software can be found via the link above and by searching for the specific product. Each product has a specific link to the Product Release Document, which contains a link to the download location of the installation CD.

Alternatively, you can request a copy of the software to be shipped on a physical CD.

### Installation

The installation is run from the .msi file download provided. For full details of the installation process, visit <u>www.theorem.com/documentation</u> and select UI from the product selection list.

## License Configuration

To run any product a valid license file is required. The Flex License Manager is run from the .msi file download provided. For full details of the installation process, visit <a href="http://www.theorem.com/documentation">www.theorem.com/documentation</a>

## Using the Product

To use the product, follow the documented steps found in this document or follow the online video tutorials which can be found from <u>www.theorem.com/documentation</u>

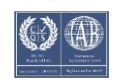

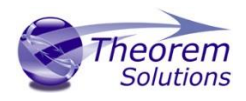

# Using the Product

## **Default Translations**

Default Translation – via the Unified Interface

The Unified Interface can be started via the Start Menu – if a shortcut was added during installation.

Alternatively, the Unified Interface can be run via a Windows Explorer selection in:

### <UI\_installation\_directory>\bin\Unified\_Interface.cmd

The following interface will be launched:

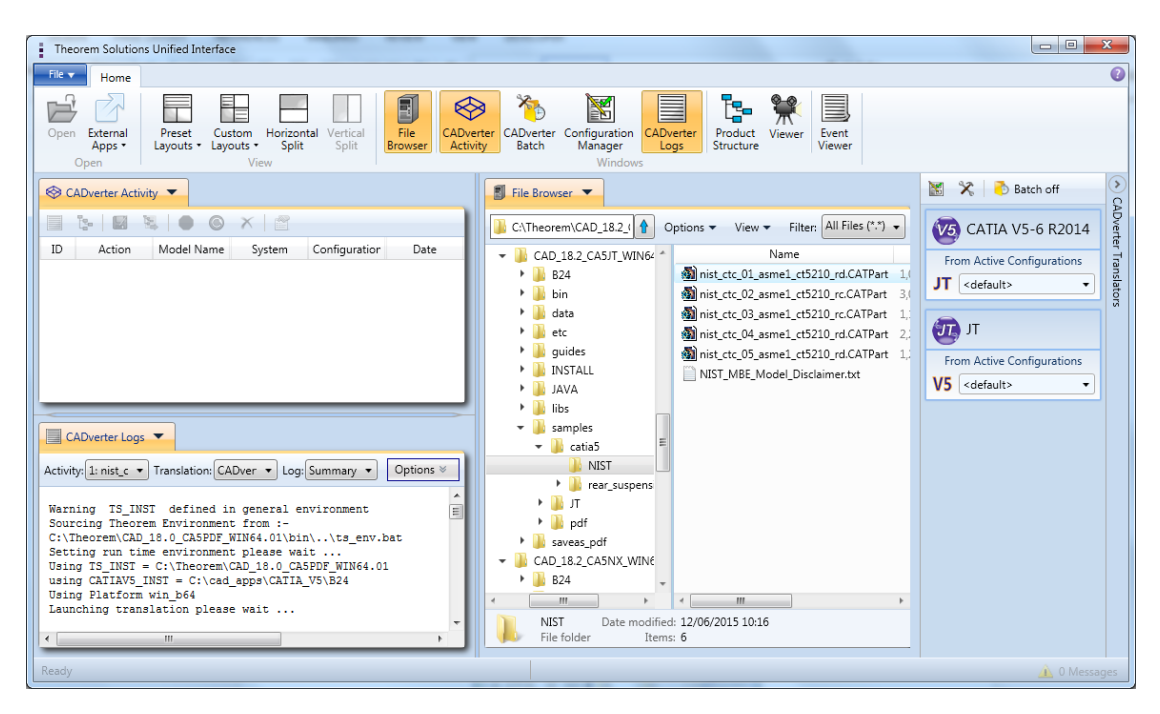

The default layout is split into 4 primary areas, which can be altered to the users prefer:

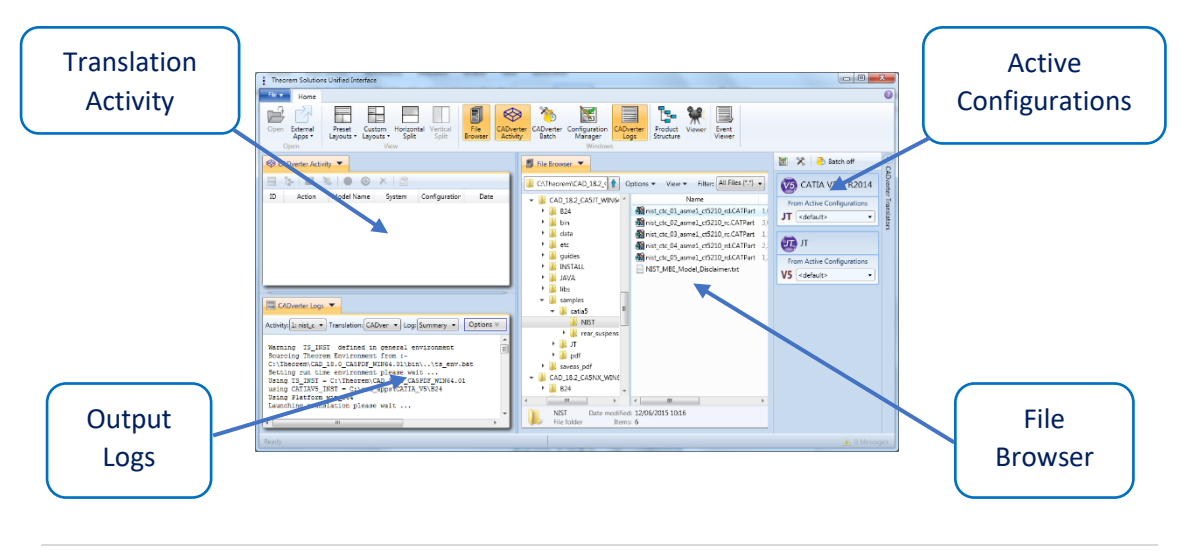

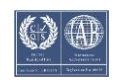

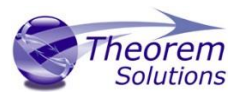

The simplest way to translate from CATIA V5 or JT is to drag a file from the file Browser Pane on to the Active Configurations for the translation you require.

|            |                                         |    | 🚼 🛠 🔿 Ba                   |
|------------|-----------------------------------------|----|----------------------------|
|            | ptions  View  Filter: All Files (*.*)   |    | V5 CATIA V5-6 R2014        |
| <i>µ</i> ≜ | Name                                    | lt | From Active Configurations |
|            | mist_ctc_01_asme1_ct5210_rd.CATPart 1,0 |    |                            |
|            | mist_ctc_02_asme1_ct5210_rc_CATPart 3,0 | IL | JI <default></default>     |
|            | nist_ctc_03_asme1_ct5210_rc.CATPart 1,: |    |                            |
|            | nist_ctc_04_asme1_ct5210_rd.CATPart 2.  |    | TI TI                      |
|            | mist_ctc_05_asme1_ct5210_rd.CATPart 1,2 |    | From Active Configurations |
|            | NIST_MBE_Model_Disclaimer.txt           |    | From Active Comigurations  |
|            |                                         |    | V5 <default></default>     |
|            |                                         | Ľ  |                            |
|            |                                         |    |                            |

On completion, the Unified Interface will display the activity information and details from the log file created during the translation, if requested, in the Translation Activity and Output Log panes, respectively.

The generated output data can be located by selecting the translation from the Activity pane and opening the output folder:

| on Model Name System                 | Configuration                                                                                                    | Date                                                                                                    | D CATALY MULLEA DA                                                                                     |
|--------------------------------------|----------------------------------------------------------------------------------------------------|----------------------------------------------------------------------------------------------------|----------------------------------------------------------------------------------------------------|
| Direct nist_ctc_01_asn CATIA524 to N | <default< th=""><th>View The Log<br/>View The Log<br/>View the Input File<br/>View the Output F<br/>Open output folde<br/>Create an Audit Tr</th><th>8.2_CA5NX_WIN64.01<br/>Product Structure<br/>ile Product Structure<br/>er in File Explorer<br/>ail Package</th></default<> | View The Log<br>View The Log<br>View the Input File<br>View the Output F<br>Open output folde<br>Create an Audit Tr | 8.2_CA5NX_WIN64.01<br>Product Structure<br>ile Product Structure<br>er in File Explorer<br>ail Package |
| CADverter Logs  CADverter Logs       | Summary 🗙                                                                                                    | Stop all selected to<br>Re-run all selected<br>Delete all selected                                                  | ranslations<br>I translations<br>translations                                                          |
|                                      |                                                                                                    | Properties                                                                                                    |                                                                                                    |

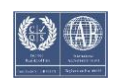

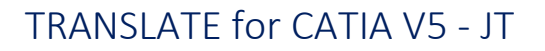

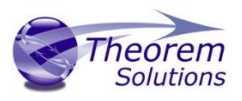

#### Default Translation - via the Command Line

Running a translation via the command line can be carried out via the *cad\_run.cmd* file located in the *<installation\_directory>\bin* directory. The format of the command is as follows when translating from CATIA V5 to JT:

#### <Translator\_installation\_directory>\bin\cad\_run.cmd CATIA5[XX]\_JT -i <input\_file> -o <output\_file>

The format of the command is as follows when translating from JT to CATIA V5:

#### <Translator\_installation\_directory>\bin\cad\_run.cmd JT\_CATIA5[XX] -i <input\_file> -o <output\_file>

(Note! Replace the [XX] seen in the example with the version of CATIA V5 you are using. E.g. for CATIA V5 R32, change to CATIA532):

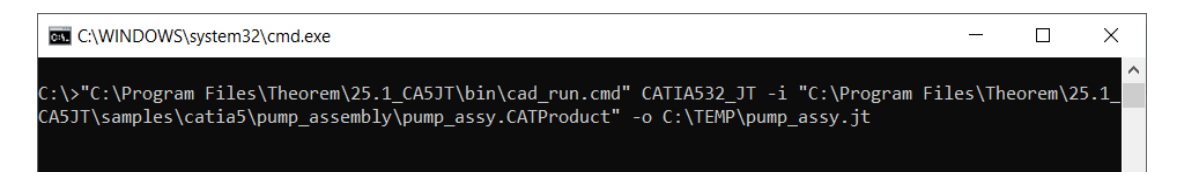

The example above will translate a CATIA V5 sample file provided within the installation and finish with the following screen output when successful:

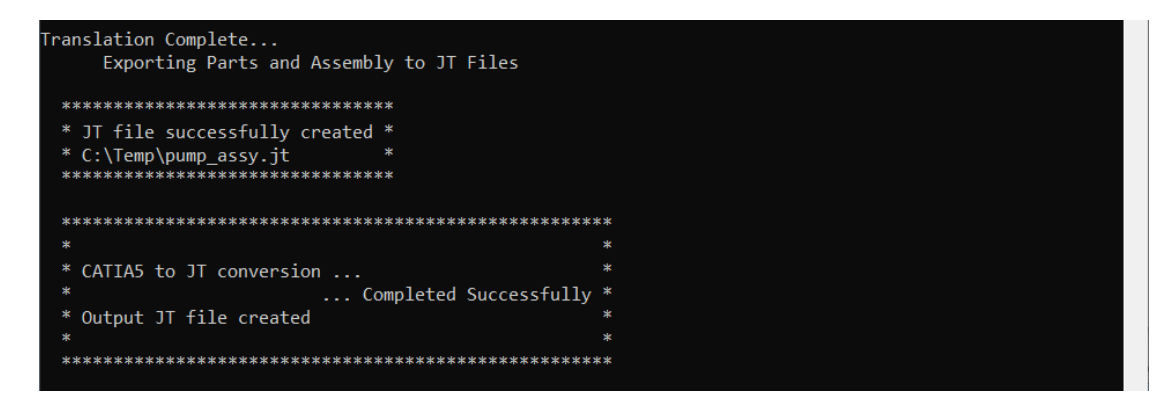

The file will be output to the target location. In this case:

## C:\Temp\pump\_assy.jt

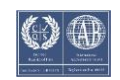

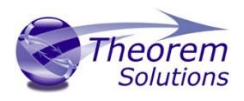

# Translator Customization

The Theorem translator allows the information that is read from the source system and written to the target system to be tailored via a set of user specified arguments. Commonly used arguments are supported via the Unified Interface, with Advanced Arguments being described within this document for use in the Unified Interface or via the Command Line invocation.

# Common Options for CATIA V5 to JT

Within the Configuration Manager pane of the Unified Interface, arguments that can be specified when publishing CATIA V5 data into JT are grouped into 4 areas:

- CATIA V5 Read Those arguments that affect how data is read from CATIA V5
- JT Write Those arguments that affect how the data is written to JT
- Entity Mask Those arguments that allow specific read entities to be masked
- General Those arguments that are common to ALL Publishing activities regardless of source data

#### CATIA V5 Read Arguments

The image below shows the CATIA V5 Read arguments that are available, with their default settings:

| CATIA V5 Read     | JT Write    | Entity Mask | General      |        |
|-------------------|-------------|-------------|--------------|--------|
| Option Name       |             |             | Value        |        |
| Retain Assembly   | Structure   |             | $\checkmark$ |        |
| Read PMI          |             |             |              |        |
| PMI Level         |             |             | All          | $\sim$ |
| Read Captures     |             |             | $\checkmark$ |        |
| Read FTA Referer  | ice Geome   | try         |              |        |
| Maintain CATIA V  | /5 Instance | Names       |              |        |
| Read Face Colours |             |             |              |        |
| Read Face Opacity |             |             |              |        |
|                   |             |             |              |        |

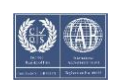

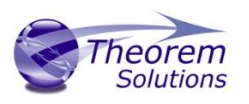

| Option                                    | Description                                                                                                    |
|-------------------------------------------|----------------------------------------------------------------------------------------------------|
| Retain<br>Assembly<br>Structure           | Enables Assembly Structure to be retain ( <i>Default is On</i> )<br>Disabling this option will remove all assembly structure and collapse ALL<br>geometry into a single selectable object<br>• Command Line Syntax:<br>• off_ditto – to turn off                                                                                                    |
| Read PMI                                  | Enables PMI data read from the V5 file. ( <i>Default is ON</i> ).<br>• Command Line Syntax:<br>• <i>dont_read_pmi – to turn off</i><br><b>Note!</b> When ' <i>read_pmi</i> ' is enabled it also enables the ' <i>fill_pmi_arrows</i> ',<br>' <i>fill_pmi_text</i> ' and ' <i>pmi_filled_text</i> ' options. These can be overridden by<br>setting the Advanced arguments: ' <i>dont_fill_pmi_arrows</i> ' and/or<br>' <i>dont_fill_pmi_text</i> '                                                |
| PMI Level                                 | <ul> <li>A secondary argument to 'Read PMI' and allows control of the level of PMI to be read. Default is ALL when 'Read PMI' is marked as ON.</li> <li>Options Available (command line syntax in italics and square brackets next to the option) <ul> <li>All - [read_pmi]</li> <li>Part Level - [read_part_pmi]</li> <li>Assembly Level - [read_assy_pmi]</li> <li>Assembly Set (From CATPart) - [read_part_assy_pmi]</li> <li>Assembly Set (All) - [read_all_assy_pmi]</li> </ul> </li> </ul> |
| Read<br>Captures                          | A secondary argument to 'Read PMI' and allows the control over whether<br>captures are read as part of the process. Default is ON when 'Read PMI' is<br>marked as ON.<br>• Command Line Syntax:<br>• read_captures<br>• dont_read_captures – to turn off                                                                                                    |
| Read FTA<br>Reference<br>Geometry         | Enables reading of FTA Reference Geometry (Default is Off) <ul> <li>Command Line Syntax:</li> <li>read_geometry – to turn on</li> </ul>                                                                                                    |
| Maintain<br>CATIA V5<br>Instance<br>Names | Honours CATIA V5 Tools->Options->Infrastructure->Product Structure-<br>>Nodes Customization panel settings (Default is Off)                                                                                                    |

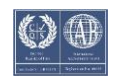

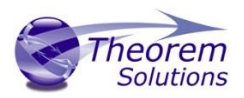

| Cgr Management ENOVIAvpm Nodes Customization Prod<br>Reference Product<br>Customized display<br>#PN#<br>Product instance, reference loaded<br>Customized display<br>#SN#(#SD#)#EN#(#SC#)#SRP#<br>Configur<br>Product instance, reference unloaded<br>Customized display<br>#SN#(#SD#)#EN#(#SC#)#SRP#<br>Configur<br>Product instance, reference unloaded<br>Customized display<br>#IN# [#SRP#]<br>Configur<br>Configur                                                                                                    |         |
|----------------------------------------------------------------------------------------------------|---------|
| Image: Compatibility       Image: Compatibility         Image: Compatibility       Image: Compatibility         Image: Compat | ct Stru |
|                                                                                                    |         |
| <ul> <li>ditto_naming V5 – to turn on</li> </ul>                                                                                                    |         |
| Read Face       Read the face colours (Default is OFF)         Colours <ul> <li>Command Line Syntax:                 <ul> <li>read_face_colours – to turn on</li> </ul></li></ul>                                                                                                    |         |
| Read Face       Read the opacity of the face (Default is OFF)         Opactity       • Command Line Syntax:         • read_materials – to turn on                                                                                                    |         |

#### JT Write Arguments

The image below shows the Write JT arguments that are available, with their default settings:

| Description:  | efault Trans | lation Settings | 5  |       |   |  |
|---------------|--------------|-----------------|----|-------|---|--|
| CATIA V5 Read | JT Write     | Entity Mask     | Ge | neral |   |  |
| Option Name   |              |                 |    | Value | ŧ |  |
| Config File   |              |                 |    |       |   |  |
|               |              |                 |    |       |   |  |

| Option      | Description                                                                                                    |
|-------------|----------------------------------------------------------------------------------------------------|
| Config File | <ul> <li>Allows a JT configuration file to be specified.</li> <li>Please see <u>Appendix B</u> for a full description of the JT config file format.</li> <li>Command Line Syntax <ul> <li>-z [path_to_file]</li> </ul> </li> </ul> |

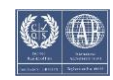

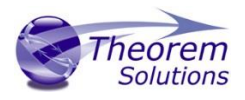

## CATIA V5 to JT Entity Masking Arguments

The image below shows the Masking arguments that are available, with their default settings:

| Description:              | Default Trans | lation Settings | ;       |  |         |
|---------------------------|---------------|-----------------|---------|--|---------|
| CATIA V5 Read             | JT Write      | Entity Mask     | General |  |         |
| Option Name               |               |                 | Value   |  |         |
| Mask File                 |               |                 |         |  | <b></b> |
| Entity Types Tr           | anslated      |                 |         |  | ×       |
| Layers Translated         |               |                 |         |  |         |
| Convert NO SH             | HOW Geome     | try             |         |  |         |
| Convert NO SHOW Structure |               |                 |         |  |         |
| Convert NO SHOW PMI       |               |                 |         |  |         |

| Option                  | Description                                                                                                    |
|-------------------------|----------------------------------------------------------------------------------------------------|
| Mask File               | Specifies the Mask File to be written to, that can be<br>referenced by future translations. A Mask file MUST be<br>specified if masking is required. The first line in this file is<br>OFF ALL ENT:<br>• Command Line Syntax:<br>• Mask <filename></filename>                                                                                                    |
| Entity Types Translated | Specifies a selection list from which to select which entity<br>types are to be processed. The following types are<br>available: "POI","CUR","SKI","SOL","ISO","TEX","AXI"<br>• Command Line Syntax:<br>• Add any of the above to the<br>specified mask file, one entry per<br>line prefixed by the word ON, e.g.:<br>ON POI<br>to ensure they are considered in the<br>translation |
| Layers Translated       | <ul> <li>Specifies a selection list from which to select which layers are to be processed.</li> <li>Command Line Syntax: <ul> <li>A single entry of ON ALL LAY must precede any Layer Mask command.</li> <li>Add a list or range of numbers representing layer to be processed</li> </ul> </li> </ul>                                                                               |

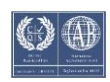

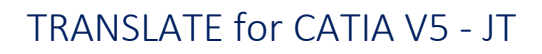

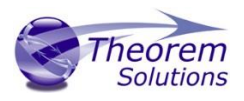

|                              | to the specified mask file to ensure<br>they are NOT considered in the<br>translation<br>e.g.:<br><b>OFF LAY 114,149,166,167,168</b>                                            |
|------------------------------|----------------------------------------------------------------------------------------------------|
| Convert NO SHOW<br>Geometry  | <ul> <li>Enables Hidden geometry to be processed (Default is Off)</li> <li>Command Line Syntax:</li> <li>Add the following entry to the Mask file</li> <li>ON NOSHOW</li> </ul> |
| Convert NO SHOW<br>Structure | Enables Hidden Assembly Structure to be processed<br>(Default is Off)   Command Line Syntax:  Add the following entry to the Mask<br>file ON NOSHOW STR                         |
| Convert NO SHOW PMI          | Enables Hidden PMI to be processed (Default = Off) <ul> <li>Command Line Syntax:</li> <li>Add the following entry to the Mask file</li> <li>ON NOSHOW PMI</li> </ul>            |

#### CATIA V5 to JT General Arguments

The image below shows the General arguments that are available, with their default settings:

| Description: Default Translation Settings  |  |  |  |
|--------------------------------------------|--|--|--|
| CATIA V5 Read JT Write Entity Mask General |  |  |  |
| Option Name Value                          |  |  |  |
| Mass Properties                            |  |  |  |
| Advanced                                   |  |  |  |

| Option          | Description                                                                                                    |
|-----------------|----------------------------------------------------------------------------------------------------|
| Mass Properties | Allows Mass Property information to be read from the source data and written as attributes to the PDF document (Default is OFF) <ul> <li>Command Line Syntax:</li> <li>mprops</li> </ul> |
| Advanced        | Allows any of the Command Line Advanced arguments documented to be passed to the Unified Interface invocation.                                                                           |

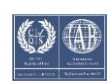

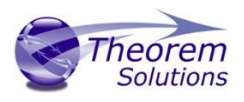

### Processing CATIA V5 FTA data to JT PMI

When using the optional CATIA V5 to JT PMI add-on module all CATIA V5 FTA data can be translated to JT PMI output. This includes the translation of 3D dimensions and annotations which are mapped to the equivalent JT PMI entities. In addition, CATIA V5 3D sections are also able to be translated. The CATIA V5 Capture definitions, which manage the visibility of selective FTA elements as well as the view zoom and orientation, are directly mapped to JT Model Views.

### Options for Processing FTA Data with Filled Text

When creating 3D dimensions and annotations with the CATIA V5 FTA module the user can create the text using either stick or filled text fonts. By default, the processing of CATIA V5 filled fonts will recreate the JT output using JT text glyphs. One benefit of using JT glyphbased text definitions is that when the model is reoriented, such that the initial view of the text is reversed, the user can select the annotations to be automatically reoriented. If the filled font representation was created with a simple polygon fill only the character outline would be reoriented and the polygon fill would remain in its original location making the output unreadable.

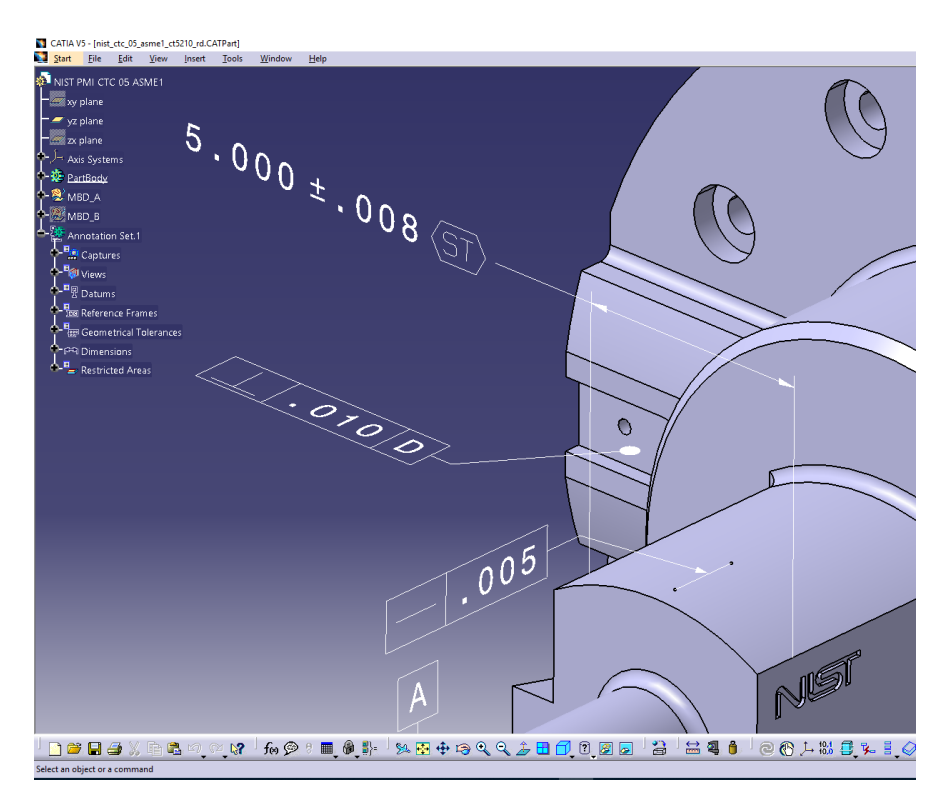

Picture showing typical CATIA V5 3D Dimensions and Annotations. Note, in the upper dimension the dimensions values 5.000 +- .008 are created using a filled text font. The characters "ST" in the frame are created using an unfilled stick font.

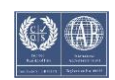

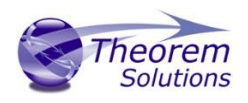

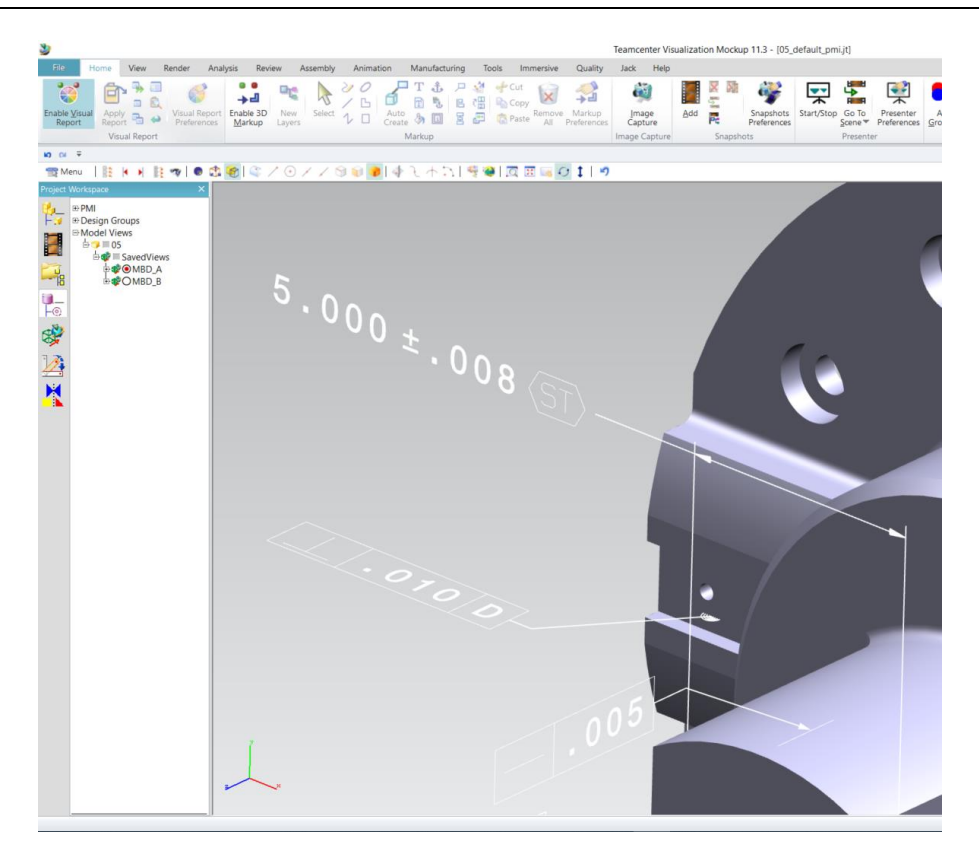

Picture showing default JT output of V5 FTA data mapped to JT PMI representation

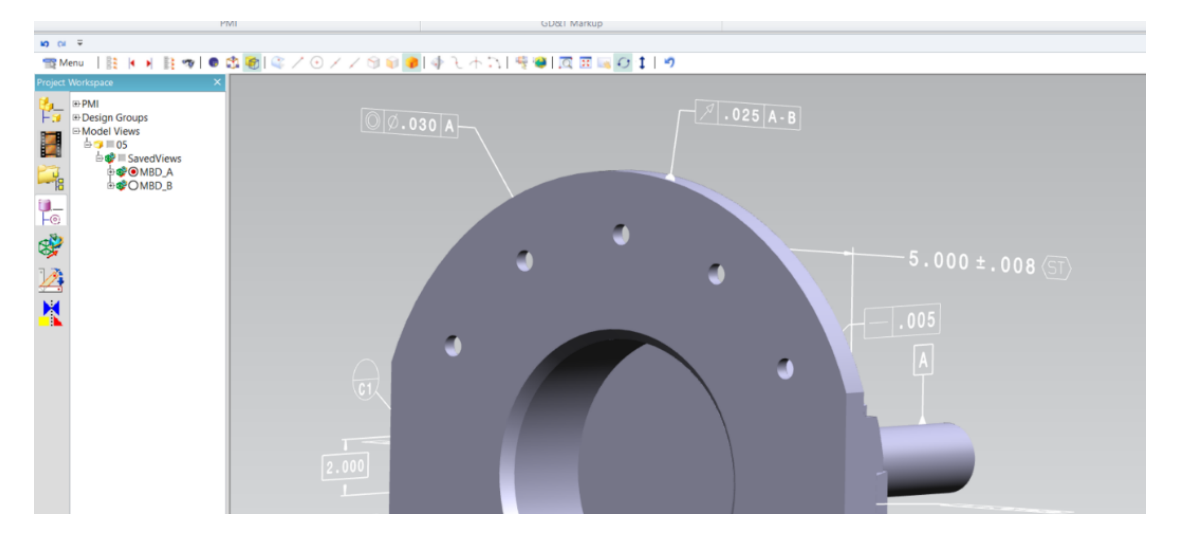

Picture showing the reorientation of the model with the text also reoriented. Note the text characters have been rotated 180 degrees and are now readable with filled character representation.

To recreate the JT filled text using simple polygons, rather than JT text glyph representations, use the options **pmi\_glyphs\_off pmi\_polygons** together. The output representation will appear filled and look correct when viewed in the authored orientation. However, filled text created with simple polygons, will not display correctly if the data is reoriented and the text switching in JT is selected. The picture below shows an example of

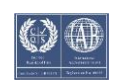

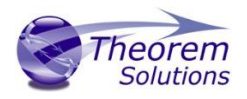

the display when the data is rotated, and the text is reoriented. As you will see the simple polygon fill is still in its original orientation making the dimension unreadable.

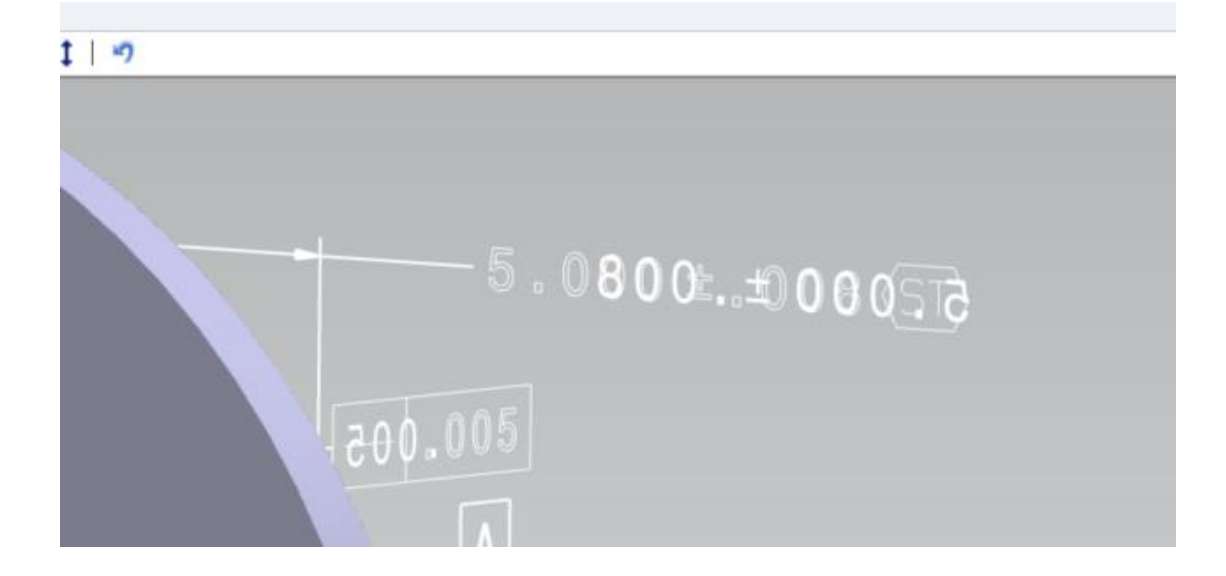

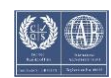

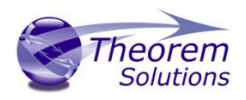

#### Options for Processing FTA Data using Outline Text

When processing V5 FTA text data created with filled font definition the user can select to generate the JT text representation as outline text, therefore removing the internal rendering. This is achieved by using the option **pmi\_glyphs\_off**.

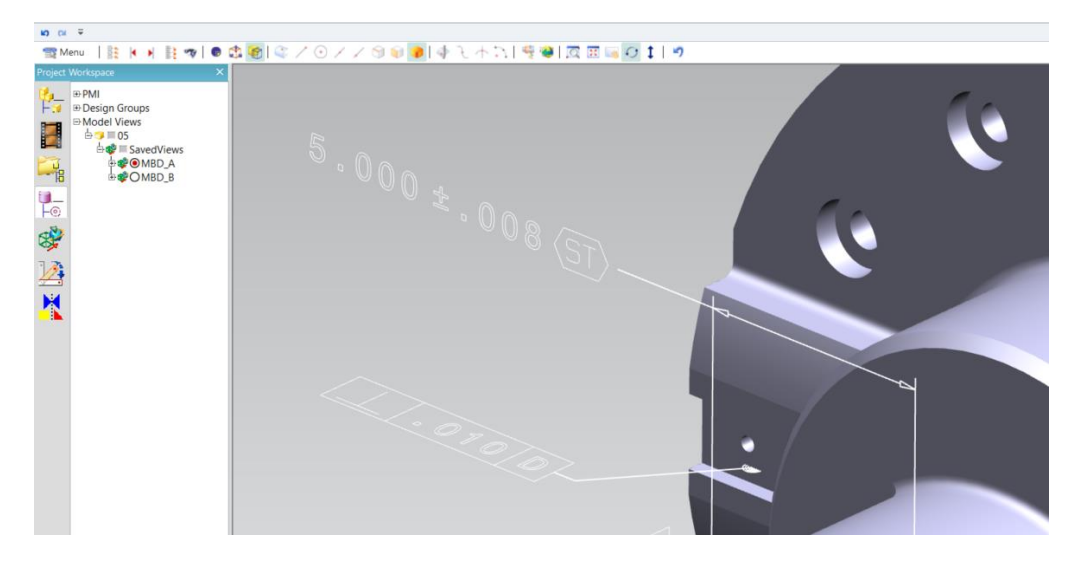

Picture showing JT PMI with filled text rendered in outline only. Note the option pmi\_glyphs\_off also removes the filled arrowhead rendering.

If you would prefer to maintain filled arrowheads and only impact the characters to be recreated in outline mode, then use the option **dont\_fill\_pmi\_text** instead of the option **pmi\_glyphs\_off**. The resultant output is shown in the picture below with the text drawn in outline and the arrowheads filled.

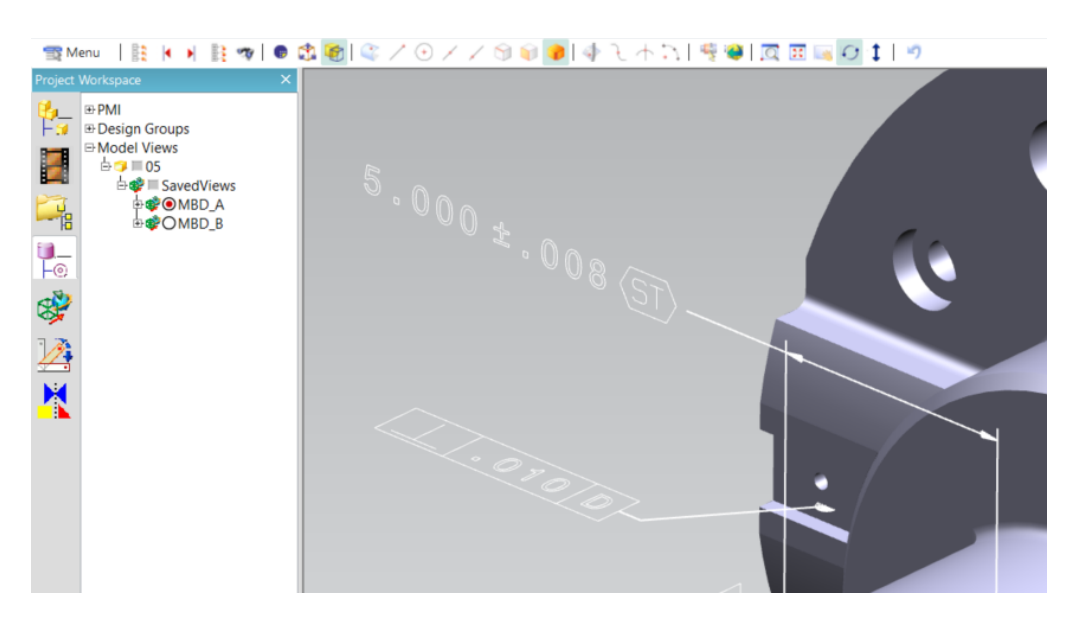

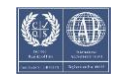

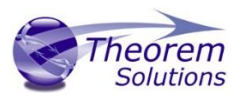

## Common Options for JT to CATIA V5

Within the Configuration Manager pane of the Unified Interface, arguments that can be specified when publishing JT data into CATIA V5 are grouped into 4 areas:

- CATIA V5 Write Those arguments that affect how the data is written to JT
- General Those arguments that are common to ALL Publishing activities regardless of source data

#### JT Read Arguments

The image below shows the JT Read arguments that are available, with their default settings:

| Description: Default Translation Settings |                                     |
|-------------------------------------------|-------------------------------------|
| JT Read CATIA V5 Write General            |                                     |
| Option Name                               | Value                               |
| Read PMI                                  | Off •                               |
| Read Wireframe                            |                                     |
| Read Points                               |                                     |
| JT Data Selection                         | Brep Preferred (then Fine Tristrip) |
| ULP Processing                            | Use default tessellation 🔹          |
| Config File                               |                                     |
| Convert XT Brep surfaces to NURBS         | V                                   |
| Convert XT Brep Edge Curves to NURBS      | V                                   |
| Filter via layer filter                   |                                     |

| Option            | Description                                            |  |  |  |
|-------------------|--------------------------------------------------------|--|--|--|
| Read PMI          | Reads 3D PMI. Default is OFF.                          |  |  |  |
|                   | <ul> <li>Command Line Syntax</li> </ul>                |  |  |  |
|                   | <ul> <li>read_pmi dim2_pmi</li> </ul>                  |  |  |  |
| Read Wireframe    | Read JT wireframe data. Default is OFF.                |  |  |  |
|                   | <ul> <li>Command Line Syntax</li> </ul>                |  |  |  |
|                   | read_wire_frame                                        |  |  |  |
| Read Points       | Read JT point data. Default is OFF.                    |  |  |  |
|                   | <ul> <li>Command Line Syntax</li> </ul>                |  |  |  |
|                   | <ul> <li>read_points</li> </ul>                        |  |  |  |
| JT Data Selection | Select Brep or tessellated data read. Default is 'Brep |  |  |  |
|                   | Preferred (then fine facet)'.                          |  |  |  |
|                   | <ul> <li>Command Line Syntax</li> </ul>                |  |  |  |

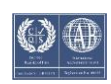

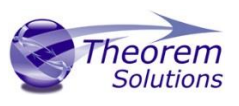

|                                         | <ul> <li>Brep Preferred (then Fine Facet):<br/>brep_pref</li> <li>Brep preferred (then Fine Tristrip):<br/>brep_pref_tri</li> <li>Brep Only: brep_only</li> <li>Fine Tristrip: fine_tristrips</li> <li>Coarse Tristrip: coarse_tristrips</li> <li>Fine Facet: fine_facets</li> <li>Coarse Facet: coarse_facets</li> </ul> |  |  |
|-----------------------------------------|----------------------------------------------------------------------------------------------------|--|--|
| ULP Processing                          | How to process ULP data in the JT part. Default is 'Use<br>Default Tessellation'.<br>• Command Line Syntax<br>• Use Default Tessellation: Default<br>• Tessellate ULP: tess_ulp                                                                                                    |  |  |
| Config File                             | Config File for Brep or ULP tessellation.<br>• Command Line Syntax<br>• -z [path to file]                                                                                                    |  |  |
| Convert XT Brep surfaces<br>to NURBS    | Read XT Brep surfaces as NURBS surfaces (else read in native form). Default is ON. <ul> <li>Command Line Syntax</li> <li>noprep – to turn off</li> </ul>                                                                                                    |  |  |
| Convert XT Brep Edge<br>Curves to NURBS | Read XT Brep edge curves as NURBS curves (else read in native form. Default is ON.<br>• Command Line Syntax<br>• rd native edge – to turn off                                                                                                    |  |  |
| Filter via layer filter                 | Supply layer filter(s) separated by commas and double<br>quoted. Default is OFF.<br>• Command Line Syntax<br>• layer_filter                                                                                                    |  |  |

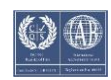

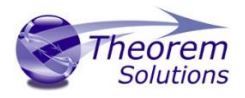

# CATIA V5 Write Arguments

The image below shows the CATIA V5 Write arguments that are available, with their default settings:

| JT Read CATIA V5 Write General |              |
|--------------------------------|--------------|
| Option Name                    | Value        |
| Output Geometry File Type      | CATPart ~    |
| Write Face Colours             |              |
| Show Reference Planes          |              |
| Retain Assembly Structure      | $\checkmark$ |
| Property Mapping File          |              |

| Option                          | Description                                                                                                    |
|---------------------------------|----------------------------------------------------------------------------------------------------|
| Output<br>Geometry File<br>Type | Output Geometry file type. Default is CATPart. <ul> <li>Command Line Syntax</li> <li>CATPart: output_type CATPart</li> <li>Model: output_type model</li> <li>Cgr: output_type cgr</li> <li>Igs: output_type igs</li> <li>CATShape: output_type CATShape</li> <li>Tessellated: create cgr</li> </ul> |
| Write Face<br>Colours           | <ul> <li>Writes face colours. Default is ON.</li> <li>Command Line Syntax</li> <li>FACE_COLOUR</li> <li>SOLID_COLOUR – to turn off</li> </ul>                                                                                                    |
| Show Reference<br>Planes        | Creates reference planes. Default is OFF.<br>• Command Line Syntax<br>• Show: dont_blank_planes<br>• No Show: Default                                                                                                    |
| Retain<br>Assembly<br>Structure | <ul> <li>Maintain assembly structure in derived output. Default is ON.</li> <li>Command Line Syntax</li> <li>off_ditto - to turn off</li> </ul>                                                                                                    |
| Property<br>Mapping File        | Path to Property Mapping File<br><ul> <li>Command Line Syntax</li> <li>cad_prop_map_file <file></file></li> </ul>                                                                                                    |

![](_page_22_Picture_9.jpeg)

![](_page_23_Picture_1.jpeg)

JT to CATIA V5 General Arguments

| Description: Default Translation Settings |       |  |
|-------------------------------------------|-------|--|
| JT Read CATIA V5 Write General            |       |  |
| Option Name                               | Value |  |
| Advanced                                  |       |  |
|                                           |       |  |

The image below shows the General arguments that are available, with their default settings:

The option is described below:

| Option   | Description                                                                                                    |
|----------|----------------------------------------------------------------------------------------------------|
| Advanced | Allows any of the Command Line Advanced arguments<br>documented below to be passed to the Unified Interface<br>invocation |

![](_page_23_Picture_9.jpeg)

![](_page_24_Picture_1.jpeg)

# Command Line Advanced Arguments

Advanced arguments can be added to the Command Line or the UI General->Advanced field.

CATIA V5 Advanced Arguments

| Argument                                             | Description                                                                                                    |
|------------------------------------------------------|----------------------------------------------------------------------------------------------------|
| convert_curves                                       | Converts curves to NURBS form                                                                                                    |
| convert_surfaces                                     | Converts surfaces to NURBS form                                                                                                    |
| dont_fill_pmi_arrows                                 | Disables the read of filled arrow information                                                                                                    |
| dont_fill_pmi_text                                   | Disables the read of filled text information                                                                                                    |
| dont_read_captures                                   | Disables the read of PMI Capture information                                                                                                    |
| face_opacity                                         | Read face opacity                                                                                                    |
| no_face_colour                                       | Sets the default to SOLID colours                                                                                                    |
| noshow<br>noshow_geom<br>noshow_struct<br>noshow_pmi | Reads hidden geometry / structure / pmi                                                                                                    |
| output_mbd                                           | Allows sub-part specification tree information to be read and presented to 3D PDF as product structure information. This option also enables the 'part_level_views' and 'part_level_pmi' 3D PDF options |
| read_geometry_edges                                  | CATIA V5 allows the display of shaded surfaces and edges. This<br>option allows the translator to mimic this for FTA construction<br>geometry by promoting the edge curves to standalone<br>wireframe.  |
| cad_prop_map_file<br><file></file>                   | Creates a cad property mapping file containing all attributes if one doesn't exist.                                                                                                    |

# JT Advanced Arguments

| Argument        | Description                            |
|-----------------|----------------------------------------|
| read_wire_frame | Enables reading of Wire Frame entities |
| read_ref_planes | Reads reference planes                 |

![](_page_24_Picture_10.jpeg)

![](_page_25_Picture_1.jpeg)

# CATIA V5 – JT PDF Add On Products

As an optional feature, the creation of 3D PDF documents can be added to the functionality of the CATIA V5 – JT license.

This requires an additional software download and is documented within that download. Please contact <u>sales@theorem.com</u> for more information.

# Translating Interactively from within CATIA V5

The CATIA V5 to JT translator allows an active CATIA V5 Part or Assembly to be translated directly into JT or a JT Part or assembly to be imported, directly from the CATIA V5 application.

In order to translate from within CATIA V5, the CATIA V5 application must be started from within a Theorem environment, so that the appropriate CATIA V5 menus are loaded.

CATIA V5 can be started from a shortcut, if requested at installation time. Alternatively, it can be started via the script provided in the Translator installation at:

#### <installation\_directory>\bin\catia5r[version]\_start.cmd

(where [version] should be substituted for the version of CATIA V5 that you have installed – e.g. 28, 29, 30, 31):

![](_page_25_Picture_11.jpeg)

![](_page_25_Picture_14.jpeg)

![](_page_26_Picture_1.jpeg)

Save As JT

Once CATIA V5 has been started it is possible for a model to be saved to JT. To do this, the user selects the *File -> Save As* Menu Option. From the file browser window that opens, change the *'Save as type'* option to be **jt (\*.jt)**.

| C A1 ASME1                                    |                    |            |                |       |
|-----------------------------------------------|--------------------|------------|----------------|-------|
| 🛐 Save As                                     |                    |            |                | ×     |
| ← → · · ↑ 📜 « 24.0_CA5JT > sample             | es > catia5 > NIST | ٽ ~        | , ○ Search NIS | Т     |
| Organize 🔹 New folder                         |                    |            |                | • • ? |
| Name                                          | Date modified      | Туре       | Size           |       |
| inist_ctc_01_asme1_ct5210_rd.CATPart          | 29/12/2016 13:48   | CATIA Part | 1,048 KB       |       |
| inist_ctc_02_asme1_ct5210_rc.CATPart          | 29/12/2016 13:48   | CATIA Part | 3,063 KB       |       |
| inist_ctc_03_asme1_ct5210_rc.CATPart          | 29/12/2016 13:48   | CATIA Part | 1,174 KB       |       |
| inist_ctc_04_asme1_ct5210_rd.CATPart          | 29/12/2016 13:48   | CATIA Part | 2,224 KB       |       |
| inist_ctc_05_asme1_ct5210_rd.CATPart          | 29/12/2016 13:48   | CATIA Part | 1,300 KB       |       |
|                                               |                    |            |                |       |
|                                               |                    |            |                |       |
|                                               |                    |            |                |       |
| File name: nist_ctc_01_asme1_ct521            | 0_rd.CATPart       |            |                | ~     |
| Save as type: CATPart (*.CATPart)             |                    |            |                | ~     |
| CATPart (*.CATPart)<br>stl (*.stl)            |                    |            |                |       |
| A Hide Folders Igs (*.Igs)<br>model (*.model) |                    |            |                |       |
| 3dxml (*.3dxml)                               |                    |            |                |       |
| cgr (*.cgr)                                   |                    |            |                | 1     |
| jt (*.jt)                                     |                    |            |                |       |
| tdp (*.tdp)                                   |                    |            |                |       |
| wrl (*.wrl)                                   |                    |            |                |       |

Once selected, press the 'Save' button to create the JT data.

To add a user defined configuration to the process (created from the Theorem UI), this can be selected from the **Tools>Options>Infrastructure>Theorem>CAA Export JT** menu. The process will then use this defined configuration to create the JT data as required.

| Option   | 15                      |                                                     | ?    | ×     |
|----------|-------------------------|-----------------------------------------------------|------|-------|
| 4        | Options                 | Export JT Import JT Theorem-XR                      |      |       |
| +        | 🛒 General               | CAA Export JT                                       |      |       |
|          | — 🗊 Display             | Description                                         |      |       |
|          | Compatibility           |                                                     |      |       |
|          | Parameters and M        | CAA JT Active Configurations                        |      |       |
|          | L Devices and Virtua    | Default<br>Daimler Configuration                    |      |       |
| -        | Infrastructure          | Process PMI R30<br>Testing                          |      |       |
|          | - Product Structure     |                                                     |      |       |
|          | - Material Library      |                                                     |      |       |
|          | - 👔 Catalog Editor      |                                                     |      |       |
|          | _ 🎅 Theorem             | KerreshConfigurationList LaunchConfigurationManager |      |       |
|          | 🗕 🍈 Part Infrastructure |                                                     |      |       |
| V        | 3D Annotations In       |                                                     |      |       |
| <b>N</b> | 1                       |                                                     |      |       |
|          |                         | OK                                                  | 🧿 Ca | incel |

![](_page_26_Picture_10.jpeg)

![](_page_27_Picture_1.jpeg)

Open JT Data

Once CATIA V5 has been started it is possible for a model to be imported from JT using the *File -> Open* menu. Once selected, find the JT data you wish to import into CATIA V5 and select it from the file browser. When ready, press the 'Open' button from the menu to import.

| Tile Selection                                                                          |                         |                   |                 | ×      |
|-----------------------------------------------------------------------------------------|-------------------------|-------------------|-----------------|--------|
| $\leftarrow$ $\rightarrow$ $\checkmark$ $\uparrow$ $\blacksquare$ « Theorem > 24.0_CA5. | JT > samples > JT > NIS | ت v ت             |                 | IIST   |
| Organize 🔹 New folder                                                                   |                         |                   |                 | -      |
| Name                                                                                    | Date modified           | Туре              | Size            |        |
| 😻 nist_ctc_01_asme1_ct5210_rd.jt                                                        | 01/09/2017 10:08        | DirectModel Docu  | 206 KB          |        |
| 嫯 nist_ctc_02_asme1_ct5210_rc.jt                                                        | 01/09/2017 10:08        | DirectModel Docu  | 951 KB          |        |
| 😻 nist_ctc_03_asme1_ct5210_rc.jt                                                        | 01/09/2017 10:08        | DirectModel Docu  | 265 KB          |        |
| ݢ nist_ctc_04_asme1_ct5210_rd.jt                                                        | 01/09/2017 10:08        | DirectModel Docu  | 460 KB          |        |
| nist_ctc_05_asme1_ct5210_rd.jt                                                          | 01/09/2017 10:08        | DirectModel Docu  | 314 KB          |        |
| 😻 nist_ftc_06_asme1_ct5240_rd.jt                                                        | 31/05/2018 11:03        | DirectModel Docu  | 634 KB          |        |
| 😻 nist_ftc_08_asme1_ct5240_rc.jt                                                        | 29/12/2016 13:48        | DirectModel Docu  | 777 KB          |        |
| 😻 nist_ftc_09_asme1_ct5240_rd.jt                                                        | 29/12/2016 13:48        | DirectModel Docu  | 593 KB          |        |
| NIST_MBE_Model_Disclaimer.txt                                                           | 29/12/2016 13:48        | Text Document     | 1 KB            |        |
|                                                                                         |                         |                   |                 |        |
| File <u>n</u> ame:                                                                      |                         | ~                 | All Files (*.*) | ~      |
|                                                                                         |                         | Open as read-only | <u>O</u> pen    | Cancel |

To add a user defined configuration to the process (created from the Theorem UI), this can be selected from the **Tools>Options>Infrastructure>Theorem>CAA Import JT** menu. The process will then use this defined configuration to create the JT data as required.

| Options             |                                                     | ?    | Х     |
|---------------------|-----------------------------------------------------|------|-------|
| Options             | Export JT Import JT Theorem-XR                      |      |       |
| 🚽 🛒 General         | CAA Import JT                                       |      |       |
| Display             | Description                                         |      |       |
| Compatibility       | Default Configuration                               |      |       |
| Parameters and M    | CAA JT Active Configuration                         |      |       |
| Devices and Virtua  | Default<br>PMI                                      |      |       |
| Infrastructure      |                                                     |      |       |
| Product Structure   |                                                     |      |       |
| Material Library    |                                                     |      |       |
| Catalog Editor      |                                                     |      |       |
| Theorem             | RefreshConfigurationList LaunchConfigurationManager |      |       |
| Part Infrastructure |                                                     |      |       |
| JD Annotations In   |                                                     |      |       |
| 2                   |                                                     |      |       |
|                     | OK                                                  | i Ca | incel |

![](_page_27_Picture_9.jpeg)

![](_page_28_Picture_1.jpeg)

# Appendix A – CATIA V5 Configuration

#### Introduction

This Appendix details how to define and configure the CATIA V5 and Theorem environment to work together.

#### Conventions

#### Release of CATIA V5

To indicate a release of CATIA V5 the notation <XX> shall be used. This needs to be replaced with the specific release to be used i.e. 28, 29, 30, 31.

#### Platform specific directory

Within the installation directory of CATIA V5 there is a platform specific directory i.e. win\_b64. This directory shall be referred to as *OSDS* in this Appendix.

#### Theorem Installation directory

The Theorem translator installation directory is set at installation time in the translator *ts\_env.bat* file. This directory shall be noted as *<%TS\_INST%>* in this Appendix.

## CATIA V5 Installation Directory

Upon installation of a CATIA V5 product the user will be asked to specify the installation directory. This is the directory which contains the platform specific <OSDS> directory.

Having selected the CATIA V5 installation directory via the browse button, the installation process will record the location of the CATIA V5 installation directory in the ts\_env.bat file. This file is located in the Theorem translator installation directory. If the location of CATIA V5 subsequently changes, the translator can be guided to the changed location by modifying this file using a text editor to modify the *ts\_env.bat* that is located in the translator installation directory.

If no entry is included for DSLICENSING a warning dialog will be displayed which warns of the empty field. Selecting **Yes** to continue will allow the installation to continue.

![](_page_28_Picture_16.jpeg)

![](_page_28_Picture_19.jpeg)

![](_page_29_Picture_1.jpeg)

# Running CATIA V5 Translators

Before running the translator the user must run CATIA V5 interactively at least once to configure the CATIA V5 environment and license settings. This can be achieved by running the catia5r<XX>\_start script as follows:

#### <Translator\_Installation\_Directory>\bin\catia5r<XX>\_start.cmd

Once CATIA has been run the Translator can run as described in the relevant product User Guide.

### CATIA V5 Environment DIRENV & ENV

The default location for CATIA V5 to store its global environment files is in the global directory:

Windows 10:

#### C:\ProgramData\DassaultSystemes\CATEnv

Or

#### %APPDATA%\CATEnv

You can find this location by running:

#### %CATIAV5\_INST%\<OSDS>\code\bin\setcatenv -h

The environment files are named in the form CATIA.V5RN.B<XX>.txt

If when installing CATIA V5 the default environment file location was replaced with another location then this location needs to be indicated to the Translator by defining in the *ts\_env.bat* the environment variable CATIAV5\_DIRENV:

#### set CATIAV5\_DIRENV=/some/directory

If the Theorem installation is needed to support multiple releases of CATIA. Then the user can define release specific locations using:

#### set CATIAV5R<XX>\_DIRENV=/some/directory

The Theorem translator will attempts to create its own environment file called *TheoremCatia5R<XX>.txt*. The user must therefore have write permission to the CATEnv directory. If this is not possible an existing environment file can be specified using the variable **CATIAV5\_ENV**. e.g.

#### set CATIAV5\_ENV=CATIA.V5R31.B31

Note. the extension **.txt** is not required. The user can specify a release specific name using **CATIAV5R<XX>\_ENV** e.g.

#### set CATIAV5R31\_ENV=CATIA.V5R31.B31

![](_page_29_Picture_25.jpeg)

![](_page_30_Picture_1.jpeg)

# Checking the CATIA V5 Environment

A script is provided to check that the CATIA V5 environment is set up correctly. In a command window run the command script:

#### %TS\_INST%\bin\checkcatia5r<XX>env.cmd

#### Checking the Theorem Shared Library

A script is provided to ensure that the CATIA V5 environment is compatible with the Theorem shared library. In a command window run the command script:

#### %TS\_INST%\bin\checkcatia5r<XX>cadverter.cmd

A successful output is an indication that the location for CATIA V5 has been specified to the Theorem translator correctly and that the correct version of the Theorem CATIA V5 translator products have been installed.

![](_page_30_Picture_11.jpeg)

![](_page_31_Picture_1.jpeg)

# Appendix B – JT Configuration File

#### Introduction

A configuration file contains the settings for your translations. The configuration file can be specified using the command line option –config or -z.

If this is not supplied the following directories will be searched in the specified order for the named configuration files: (TS\_INST = Installed directory)

tess.config in the directory where the translator is run

tess.config in TS\_INST\etc directory

Two example config files are provided in the **TS\_INST\etc** directory, a standard **tess.config** one, and one that illustrates the options required for large assembly processing, **tessLargeAssmCATIA5.config** which is documented by some comments within it.

The JT configuration file contains various sections, each containing different settings based on the section.

### The Setup Section

The setup options in the configuration file define how your files are translated. The setup section is the first part of the configuration file and contains a series of standard translator options.

#### To edit setup options

- 1. Open an existing configuration file with a text editor.
- 2. Edit the configuration file options listed in the table below.
- 3. Save the configuration with a .config extension

| Option name     | Keywords                   | Example                                      |
|-----------------|----------------------------|----------------------------------------------|
| EAITranslator   | EAITranslator {            | EAITranslator {                              |
| OutputDirectory | "path to<br>directory"     | OutputDirectory =<br>"/home/ <user>/"</user> |
| CommonPartsPath | "path to<br>directory"     | CommonPartsPath=<br>"/myaccount/jtparts/"    |
| chordalOption   | "RELATIVE"                 | chordalOption =<br>"RELATIVE"                |
|                 | "ABSOLUTE"                 |                                              |
| structureOption | "PER_PART"<br>"MONOLITHIC" | structureOption =<br>"MONOLITHIC"            |
|                 | "FULL_SHATTER"             |                                              |

![](_page_31_Picture_19.jpeg)

![](_page_32_Picture_1.jpeg)

| WriteWhichFiles                                             | "ALL"                                                                           | WriteWhichFiles = "ALL"                                                                    |
|-------------------------------------------------------------|---------------------------------------------------------------------------------|--------------------------------------------------------------------------------------------|
|                                                             | "ASSEMBLY_ONLY"                                                                 |                                                                                            |
|                                                             | "PARTS_ONLY"                                                                    |                                                                                            |
| compression                                                 | true                                                                            | compression = true                                                                         |
|                                                             | TRUE                                                                            |                                                                                            |
|                                                             | false                                                                           |                                                                                            |
|                                                             | FALSE                                                                           |                                                                                            |
| triStripOpt                                                 | true                                                                            | triStripOpt = false                                                                        |
|                                                             | TRUE                                                                            |                                                                                            |
|                                                             | false                                                                           |                                                                                            |
|                                                             | FALSE                                                                           |                                                                                            |
| seamSewing                                                  | true                                                                            | <pre>seamSewing = true</pre>                                                               |
| Note: Not available for                                     | TRUE                                                                            |                                                                                            |
| Unigraphics.                                                | false                                                                           |                                                                                            |
|                                                             | FALSE                                                                           |                                                                                            |
| seamSewingTol                                               | any integer                                                                     | <pre>seamSewingTol = 0.001</pre>                                                           |
| includeBrep                                                 | true                                                                            | includeBrep = false                                                                        |
|                                                             |                                                                                 | 1                                                                                          |
|                                                             | TRUE                                                                            | -                                                                                          |
|                                                             | TRUE<br>false                                                                   |                                                                                            |
|                                                             | TRUE<br>false<br>FALSE                                                          |                                                                                            |
| brepPrecision                                               | TRUE<br>false<br>FALSE<br>"SINGLE"                                              | brepPrecision = "SINGLE"                                                                   |
| brepPrecision                                               | TRUE<br>false<br>FALSE<br>"SINGLE"<br>"DOUBLE"                                  | brepPrecision = "SINGLE"                                                                   |
| brepPrecision<br>autoNameSanitize                           | TRUE<br>false<br>FALSE<br>"SINGLE"<br>DOUBLE"<br>true                           | brepPrecision = "SINGLE"<br>autoNameSanitize = true                                        |
| brepPrecision<br>autoNameSanitize                           | TRUE<br>false<br>FALSE<br>"SINGLE"<br>DOUBLE"<br>true<br>TRUE                   | brepPrecision = "SINGLE"<br>autoNameSanitize = true                                        |
| brepPrecision<br>autoNameSanitize                           | TRUE<br>false<br>FALSE<br>"SINGLE"<br>DOUBLE"<br>true<br>TRUE<br>false          | brepPrecision = "SINGLE"<br>autoNameSanitize = true                                        |
| brepPrecision<br>autoNameSanitize                           | TRUE<br>false<br>FALSE<br>"SINGLE"<br>DOUBLE"<br>true<br>TRUE<br>false<br>FALSE | brepPrecision = "SINGLE"<br>autoNameSanitize = true                                        |
| brepPrecision<br>autoNameSanitize<br>updateChangedPartsOnly | TRUE<br>false<br>FALSE<br>"SINGLE"<br>DOUBLE"<br>true<br>false<br>FALSE<br>true | <pre>brepPrecision = "SINGLE" autoNameSanitize = true updateChangedPartsOnly = false</pre> |

![](_page_32_Picture_5.jpeg)

![](_page_33_Picture_1.jpeg)

|                      | false       |                                      |
|----------------------|-------------|--------------------------------------|
|                      | FALSE       |                                      |
| verboseReporting     | true        | <pre>verboseReporting = false</pre>  |
|                      | TRUE        |                                      |
|                      | false       |                                      |
|                      | FALSE       |                                      |
| writeAsciiAssembly   | true        | writeAsciiAssembly =                 |
|                      | TRUE        | 10100                                |
|                      | false       |                                      |
|                      | FALSE       |                                      |
| singlePartsNoAssem   | true        | singlePartsNoAssem =<br>false        |
|                      | TRUE        |                                      |
|                      | false       |                                      |
|                      | FALSE       |                                      |
| smartLODgeneration   | true        | <pre>smartLODgeneration = true</pre> |
|                      | TRUE        |                                      |
|                      | false       |                                      |
|                      | FALSE       |                                      |
| autoLowLODgeneration | true        | autoLowLODgeneration =<br>true       |
|                      | TRUE        |                                      |
|                      | false       |                                      |
|                      | FALSE       |                                      |
| numLODs              | any integer | numLODs = 3                          |
| close brace          | }           | }                                    |

![](_page_33_Picture_5.jpeg)

![](_page_34_Picture_1.jpeg)

# The Level of Detail Section

The level of detail section of the configuration file contains the tessellation and simplification information for each level of detail in the file.

This section consists of several sets of level of detail (LOD) information, and the number of these sets depends on the number you specified on the numLODs line in the configuration file.

#### To edit level of detail options

- 1. Open an existing configuration file in a text editor.
- 2. Edit the configuration file options listed below.
- 3. Save the configuration with a .config extension

| Option name        | Keywords           | Example                |
|--------------------|--------------------|------------------------|
| LOD                | LOD "lod number" { | LOD "1" {              |
| Level              | any integer        | Level = 1              |
| Chordal            | any number         | Chordal = 0.001        |
| Angular            | any number         | Angular = 25           |
| Length             | any number         | Length = 1             |
| FeatureSuppression | any integer        | FeatureSuppression = 0 |
| Simplify           | any number         | Simplify = 0.60        |
| close brace        | }                  | }                      |

![](_page_34_Picture_12.jpeg)

![](_page_35_Picture_1.jpeg)

## The Filter Section

The filter section of the configuration file contains the filename and metadata filtering information. Edit this section if you want to change how the translator sanitizes filenames and filters metadata keys.

#### To edit filter options

- 1. Open an existing configuration file with a text editor.
- 2. Edit the configuration file options from the table below.
- 3. Save the configuration with a .config extension

| Option name               | Keywords                  | Example                                    |
|---------------------------|---------------------------|--------------------------------------------|
| Filter                    | Filter {                  | Filter {                                   |
| FilenameSanitizeSet       | "string of<br>characters" | FilenameSanitizeSet =<br>"abc123."         |
| FilenameSanitizeSetAdd    | "string of<br>characters" | FilenameSanitizeSetAdd = "41"              |
| FilenameSanitizeSetDelete | "string of<br>characters" | FilenameSanitizeSetDelete = "c"            |
| MetadataKey               | "string of<br>characters" | MetadataKey = "metadata key<br>to exclude" |
| close brace               | }                         | }                                          |

![](_page_35_Picture_11.jpeg)

![](_page_36_Picture_1.jpeg)

### The Metadata section

The metadata section sets which metadata to attach to all parts, assemblies and nodes of the model.

**Note:** Be sure to add these options to the configuration file in pairs: one line to define the metadata key and one line to define the metadata value.

#### To edit metadata options

- 1. Open an existing configuration file (.CONFIG) in a text editor.
- 2. Edit the configuration file options shown in the table below.
- 3. Save the configuration with a .config extension

| Option name     | Keywords                  | Example                                                                                                    |
|-----------------|---------------------------|----------------------------------------------------------------------------------------------------|
| Metadata        | Metadata {                | Metadata {                                                                                                    |
| AddToParts      | "string of<br>characters" | AddToParts = " <metadata key="">"<br/>AddToParts = "<metadata<br>value&gt;"</metadata<br></metadata>                 |
| AddToAssemblies | "string of<br>characters" | AddToAssemblies = " <metadata<br>key&gt;"<br/>AddToAssemblies = "<metadata<br>value&gt;"</metadata<br></metadata<br> |
| AddToAllNodes   | "string of<br>characters" | AddToAllNodes = " <metadata<br>key&gt;"<br/>AddToAllNodes = "<metadata<br>value&gt;"</metadata<br></metadata<br>     |
| close brace     | }                         | }                                                                                                    |

![](_page_36_Picture_12.jpeg)

![](_page_37_Picture_1.jpeg)

### The Special Section

The special section of the configuration file contains lines that are unique to this translator.

#### To edit special options

- 1. Open an existing configuration file with a text editor.
- 2. Edit the configuration file options shown in the table below.
- 3. Save the configuration with a .config file extension.

| Option            | Keyword                        | Example                                 | Default<br>Value |
|-------------------|--------------------------------|-----------------------------------------|------------------|
| Catia5Options     | Catia5Option<br>s {            | Catia50ptions {                         |                  |
| ProcessSolids     | true<br>TRUE<br>false<br>FALSE | ProcessSolids = true                    | true             |
| ProcessOpenSoilds | true<br>TRUE<br>false<br>FALSE | ProcessOpenSolids =<br>true             | true             |
| ProcessWireFrame  | true<br>TRUE<br>false<br>FALSE | ProcessWireFrame =<br>false             | true             |
| ProcessPoints     | true<br>TRUE<br>false<br>FALSE | ProcessPoints = true                    | true             |
| ProcessHiddenGeom | true<br>TRUE<br>false<br>FALSE | ProcessHiddenGeom =<br>false            | false            |
| ProcessLayers     | ALL_LAYERS                     | ProcessLayers = 1-<br>10, 20, 30-40, 88 | ALL_LAY<br>ERS   |

![](_page_37_Picture_11.jpeg)

![](_page_38_Picture_1.jpeg)

|                    | A comma<br>separated<br>list of<br>layer<br>numbers (O-<br>255), using<br>and hyphen<br>'-' to<br>separate<br>number<br>ranges. |                                                                                  |                                                     |
|--------------------|----------------------------------------------------------------------------------------------------|----------------------------------------------------------------------------------|-----------------------------------------------------|
| ReportFilename     | Full system<br>file path                                                                                                    | Unix example<br>ReportFilename =<br>/users/caddata/trans<br>lation/result/part55 | Unix<br>system<br>/tmp/tscp<br>rogressyi            |
|                    |                                                                                                    | Windows example<br>ReportFilename =<br>P:\caddata\translation\resul<br>t\part55  | Windows<br>system<br>C:%TEM<br>P%\tscpr<br>ogressvi |
| OutputUnits        | mm<br>millimetres<br>cm<br>centimetres<br>m<br>m<br>metre<br>metres<br>inches<br>feet<br>yards<br>inputUnits                    | OutputUnits = mm                                                                 | inputUnit<br>s                                      |
| AppendCADExtension | true<br>TRUE<br>false                                                                                                    | AppendCADExtension = false                                                       | false                                               |

![](_page_38_Picture_5.jpeg)

![](_page_39_Picture_1.jpeg)

|                        | FALSE                                                                                                  |                                                                                |                             |
|------------------------|----------------------------------------------------------------------------------------------------|--------------------------------------------------------------------------------|-----------------------------|
| ProcessPMI             | <pre>read_pmi read_pmi_1 read_pmi_2 read_pmi_3 false</pre>                                             | ProcessPMI = false                                                             | false                       |
| ProcessCaptures        | true<br>TRUE<br>false<br>FALSE                                                                         | ProcessCaptures =<br>false                                                     | false                       |
| collapseHierarchy      | false<br>expandPart<br>SOLtoDetail<br>toSets<br>toPart<br>SURandFACtoD<br>etail<br>toPartOptimi<br>zed | CollapseHierarchy =<br>SOLtoDetail                                             | SOLtoDe<br>tail             |
| autoExpandPart         | threshold<br>value                                                                                     | autoExpandPart = 50                                                            | Optional<br>Config<br>Entry |
| autoRunAssemblyScript  | true<br>TRUE<br>false<br>FALSE                                                                         | autoRunAssemblyScript =<br>true                                                | Optional<br>Config<br>Entry |
| useExeInAssemblyScript | Full system<br>file path                                                                               | Unix example<br>useExeInAssemblyScri<br>pt =<br>/users/translation/e<br>xename | Optional<br>Config<br>Entry |

![](_page_39_Picture_5.jpeg)

![](_page_40_Picture_0.jpeg)

![](_page_40_Picture_1.jpeg)

|                               |                                          | Windows example<br>useExeInAssemblyScript =<br>X:\users\translation\exena                                                                                            |                             |
|-------------------------------|------------------------------------------|----------------------------------------------------------------------------------------------------|-----------------------------|
|                               |                                          | me.exe                                                                                                    |                             |
| useLogDirInAssemblyScrip<br>t | Full system<br>path                      | Unix example<br>useLogDirInAssemblyS<br>cript =<br>/users/translation/l<br>ogDir<br>Windows example<br>useLogDirInAssemblyScript<br>=<br>X:\users\translation\logDir | Optional<br>Config<br>Entry |
| zPart                         | Full system<br>file path                 | Unix example<br>zPart =<br>/users/translation/t<br>essPart.config<br>Windows example<br>zPart =<br>X:\users\translation\tessPar<br>t.config                          | Optional<br>Config<br>Entry |
| structureOutputType           | JT<br>PLMXML<br>PLMXMLJT                 | structureOutputType<br>= JT                                                                                                    | JT                          |
| plmxmlPropertyMappingFil<br>e | Mapping File<br>for PLMXML<br>Properties | <pre>Windows example plmxmlPropertyMappin gFile = X:\users\translation \plmxml_property_map ping.txt</pre>                                                           | Optional<br>Config<br>Entry |
| brepType                      | JT                                       | brepType = XT                                                                                                    | JT                          |
|                               | XT                                       |                                                                                                    |                             |
|                               | XTJT                                     |                                                                                                    |                             |
| parasolidTolerantModelling    | true                                     | paragolidToloroptModelling                                                                                                    | true                        |
|                               | TRUE                                     | = true                                                                                                    |                             |
|                               | false                                    |                                                                                                    |                             |
|                               | FALSE                                    |                                                                                                    |                             |

![](_page_40_Picture_5.jpeg)

![](_page_41_Picture_0.jpeg)

![](_page_41_Picture_1.jpeg)

| parasolidTolerantModelling<br>Factor | An integer<br>factor                                                                 | <pre>parasolidTolerantMod ellingFactor = 4</pre> | 3     |
|--------------------------------------|--------------------------------------------------------------------------------------|--------------------------------------------------|-------|
| sewParasolidBodies                   | true<br>TRUE<br>false<br>FALSE                                                       | sewParasolidBodies = true                        | true  |
| sewParasolidBodiesTol                | A tolerance<br>for sewing<br>in<br>millimetres                                       | sewParasolidBodiesTo<br>l = 0.01                 | 0.01  |
| incrementalSewing                    | true<br>TRUE<br>false<br>FALSE                                                       | incrementalSewing = true                         | true  |
| incrementalSewingNoOfIte<br>rations  | The maximum<br>number of<br>iterations<br>to be used<br>for<br>incremental<br>sewing | <pre>incrementalSewingNo0 fIterations = 7</pre>  | 5     |
| explodeSolidsToFaces                 | true<br>TRUE<br>false<br>FALSE                                                       | explodeSolidsToFaces =<br>true                   | false |
| splitDiscontinuousSurface<br>s       | true<br>TRUE<br>false<br>FALSE                                                       | splitDiscontinuousSurfaces<br>= true             | true  |
| forceBodyCreation                    | true                                                                                 | forceBodyCreation = false                        | true  |

![](_page_41_Picture_5.jpeg)

![](_page_42_Picture_1.jpeg)

|                                | TRUE                                                 |                                       |          |
|--------------------------------|------------------------------------------------------|---------------------------------------|----------|
|                                | false                                                |                                       |          |
|                                | FALSE                                                |                                       |          |
| fixDegenerateEdges             | true<br>TRUE                                         | fixDegenerateEdges =<br>false         | true     |
|                                | false<br>FALSE                                       |                                       |          |
| faceEdgeTol                    | A tolerance<br>for face<br>creation in<br>metres     | <pre>faceEdgeTol = 0.000004</pre>     | 0.000006 |
| fixSmallFeaturesSolids         | true<br>TRUE                                         | fixSmallFeaturesSolids =<br>true      | false    |
|                                | false<br>FALSE                                       |                                       |          |
| fixSmallFeaturesOpenSolid<br>s | true<br>TRUE                                         | fixSmallFeaturesOpenSolid<br>s = true | false    |
|                                | false<br>FALSE                                       |                                       |          |
| simplifyGeometry               | true<br>TRUE                                         | simplifygeometry = true               | false    |
|                                | false<br>FALSE                                       |                                       |          |
| brepWireframe                  | true -<br>process<br>wireframe as<br>JT Brep<br>TRUE | brepWireframe = true                  | false    |

![](_page_42_Picture_5.jpeg)

![](_page_43_Picture_0.jpeg)

![](_page_43_Picture_1.jpeg)

| produceTessellatedOutput | <pre>false - process wireframe as tessellation FALSE true TRUE false FALSE</pre> | produceTessellatedOutput<br>= true                                                                                       | false                       |
|--------------------------|----------------------------------------------------------------------------------|----------------------------------------------------------------------------------------------------|-----------------------------|
| expandPart               | true<br>TRUE<br>false<br>FALSE                                                   | expandPart = true                                                                                                    | false                       |
| reuseSolids              | true<br>TRUE<br>false<br>FALSE                                                   | reuseSolids = true                                                                                                    | false                       |
| cadPropertyMappingFile   | Mapping File<br>for JT<br>Properties                                             | <pre>Windows example<br/>cadPropertyMappingFi<br/>le =<br/>X:\users\translation<br/>\cad_property_mappin<br/>g.txt</pre> | Optional<br>Config<br>Entry |
| addSemanticPMI           | true<br>TRUE<br>false<br>FALSE                                                   | addSemanticPMI = true                                                                                                    | false                       |
| JTBrepFixup              | true                                                                             | JTBrepFixup = false                                                                                                    | true                        |

![](_page_43_Picture_5.jpeg)

![](_page_44_Picture_1.jpeg)

|                         | TRUE                                                 |                                                                                                  |                             |
|-------------------------|------------------------------------------------------|--------------------------------------------------------------------------------------------------|-----------------------------|
|                         |                                                      |                                                                                                  |                             |
|                         | false                                                |                                                                                                  |                             |
|                         | FALSE                                                |                                                                                                  |                             |
| PMIAttributeMap         | true                                                 | DMIAttributeMan - true                                                                           | false                       |
|                         | TRUE                                                 | FiniAllibulemap = true                                                                           |                             |
|                         | false                                                |                                                                                                  |                             |
|                         | FALSE                                                |                                                                                                  |                             |
| PMIAttributeMapFileName | Mapping File<br>for PMI<br>Attributes                | Windows example<br>PMIAttributeMapFileN<br>ame =<br>X:\users\translation<br>\PMIAttributeMap.txt | Optional<br>Config<br>Entry |
| externalDetailNaming    | Mapping File<br>for detail<br>names                  | Windows example<br>externalDetailNaming<br>=<br>X:\users\translation<br>\NameMap.txt             | Optional<br>Config<br>Entry |
| layerFilter             | true                                                 | laverFilter = true                                                                               | false                       |
|                         | TRUE                                                 |                                                                                                  |                             |
|                         |                                                      |                                                                                                  |                             |
|                         | Ialse                                                |                                                                                                  |                             |
|                         | FALSE                                                |                                                                                                  |                             |
| defaultLayerFilter      | Layer Filter<br>Name to be<br>used as the<br>default | Example<br>defaultLayerFilter =<br>LF1                                                           | Optional<br>Config<br>Entry |
| subNode                 | true                                                 | subNode – true                                                                                   | false                       |
|                         | TRUE                                                 |                                                                                                  |                             |
|                         | false                                                |                                                                                                  |                             |
|                         |                                                      |                                                                                                  |                             |
|                         | FALSE                                                |                                                                                                  |                             |

![](_page_44_Picture_5.jpeg)

![](_page_45_Picture_1.jpeg)

| retainAssemblyStructure | true<br>TRUE<br>false<br>FALSE       | retainAssemblyStructure = false | true          |
|-------------------------|--------------------------------------|---------------------------------|---------------|
| readSpaceReservations   | true<br>TRUE<br>false<br>FALSE       | readSpaceReservations =<br>true | false         |
| readScanData            | true<br>TRUE<br>false<br>FALSE       | readScanData = true             | false         |
| readCachedCGR           | true<br>TRUE<br>false<br>FALSE       | readCachedCGR = true            | false         |
| readLeafNodeCGR         | true<br>TRUE<br>false<br>FALSE       | readLeafNodeCGR = true          | false         |
| readHiddenData          | None<br>Geometry<br>Structure<br>All | readHiddenData =<br>Geometry    | None          |
| viewContext             | Default3D                            | viewContext = Unfolded          | Default3<br>D |

![](_page_45_Picture_5.jpeg)

![](_page_46_Picture_0.jpeg)

![](_page_46_Picture_1.jpeg)

|                         | Unfolded                                                                     |                                               |         |
|-------------------------|------------------------------------------------------------------------------|-----------------------------------------------|---------|
| readFaceColours         | true<br>TRUE<br>false<br>FALSE                                               | readFaceColours = true                        | false   |
| faceOpacity             | true<br>TRUE<br>false<br>FALSE                                               | faceOpacity = true                            | false   |
| opacityZero             | The value of<br>opacity to<br>be actually<br>used when<br>opacity is<br>zero | opacityZero = 0.2                             | 0.1     |
| simplifyProgressFile    | true<br>TRUE<br>false<br>FALSE                                               | simplifyProgressFile = true                   | false   |
| convertCurvesToNurbs    | true<br>TRUE<br>false<br>FALSE                                               | convertCurvesToNurbs =<br>true                | false   |
| convertCurvesToNurbsTol | A tolerance<br>for curve<br>conversion                                       | <pre>convertCurvesToNurbs Tol = 0.00003</pre> | 0.00001 |
| simplifyCurves          | true<br>TRUE<br>false                                                        | simplifyCurves = true                         | false   |

![](_page_46_Picture_5.jpeg)

![](_page_47_Picture_0.jpeg)

![](_page_47_Picture_1.jpeg)

|                               | FALSE                                                                                 |                                                     |         |
|-------------------------------|---------------------------------------------------------------------------------------|-----------------------------------------------------|---------|
|                               | 27                                                                                    |                                                     |         |
| convertSurracesToNurbs        | None<br>Fillets<br>Spheres<br>Fillets+Sphe<br>res<br>All                              | convertSurfacesToNurbs =<br>Spheres                 | Fillets |
| maximumNurbsDegree            | The maximum<br>value of<br>degree<br>allowed for<br>surface to<br>NURBS<br>conversion | maximumNurbsDegree =<br>7                           | 5       |
| convertSurfacesToNurbsT<br>ol | A tolerance<br>for surface<br>conversion                                              | <pre>convertSurfacesToNur<br/>bsTol = 0.00003</pre> | 0.00001 |
| applyTrimmingLimits           | true<br>TRUE<br>false<br>FALSE                                                        | applyTrimmingLimits = true                          | false   |
| trimFaceSurfaces              | true<br>TRUE<br>false<br>FALSE                                                        | trimFaceSurfaces = false                            | true    |
| processLargeFaces             | true<br>TRUE<br>false<br>FALSE                                                        | processLargeFaces = false                           | true    |
| UDFAxisSystems                | true                                                                                  | UDFAxisSystems = true                               | false   |

![](_page_47_Picture_5.jpeg)

![](_page_48_Picture_1.jpeg)

| TRUE                                                                                                    |          |
|----------------------------------------------------------------------------------------------------|----------|
| false                                                                                                    |          |
| FALSE                                                                                                    |          |
| reduceNurbsSurfaceDegre true reduceNurbsSurf                                                                           | false    |
| TRUE e = true                                                                                                    |          |
| false                                                                                                    |          |
| FALSE                                                                                                    |          |
|                                                                                                    | falaa    |
| TRUE SurfaceChecking                                                                                                   | = true   |
| false                                                                                                    |          |
| FALSE                                                                                                    |          |
| surfaceCheckingTolA tolerance<br>for surface<br>checkingsurfaceCheck:<br>0.00003<br>checking                           | ingTol = |
| readInfiniteAxis true                                                                                                  | false    |
| readInfiniteAxis =                                                                                                    | = true   |
|                                                                                                    |          |
| false                                                                                                    |          |
| FALSE                                                                                                    |          |
| nonManifold true                                                                                                    | false    |
|                                                                                                    |          |
| TRUE                                                                                                    | re       |
| TRUE<br>false                                                                                                    | Je       |
| TRUE<br>false<br>FALSE                                                                                                 | Te       |
| TRUE     Infollowalinoid = true       TRUE     false       FALSE     false                                             | false    |
| TRUE       TRUE         false       false         FALSE       False         TRUE       TRUE                            | false    |
| TRUE       TRUE         false       false         FALSE       readNOA         true       TRUE         TRUE       false | false    |

![](_page_48_Picture_5.jpeg)

![](_page_49_Picture_1.jpeg)

| retainTrailingZeros          | true<br>TRUE                   | retainTrailingZeros = true                                                                     | false                       |
|------------------------------|--------------------------------|------------------------------------------------------------------------------------------------|-----------------------------|
|                              | false                          |                                                                                                |                             |
|                              | FALSE                          |                                                                                                |                             |
| decimalSeparator             | dot<br>comma                   | decimalSeparator =<br>comma                                                                    | dot                         |
| readFTAReferenceGeometr<br>y | true<br>TRUE<br>false          | readFTAReferenceGeometr<br>y = true                                                            | false                       |
| readMotion                   | TALSE                          |                                                                                                | falso                       |
|                              | TRUE                           | readMotion = true                                                                              | 10136                       |
|                              | false<br>FALSE                 |                                                                                                |                             |
| readWelds                    | true<br>TRUE                   | readWelds = true                                                                               | false                       |
|                              | false                          |                                                                                                |                             |
|                              | FALSE                          |                                                                                                |                             |
| selectionSets                | true<br>TRUE                   | selectionSets = true                                                                           | false                       |
|                              | false                          |                                                                                                |                             |
|                              | FALSE                          |                                                                                                |                             |
| assemblyReportFilename       | File for<br>assembly<br>report | Windows example<br>assemblyReportFilena<br>me =<br>X:\users\translation<br>\AssemblyReport.txt | Optional<br>Config<br>Entry |

![](_page_49_Picture_5.jpeg)

![](_page_50_Picture_0.jpeg)

![](_page_50_Picture_1.jpeg)

| progressFileWarnings    | true<br>TRUE<br>false<br>FALSE                | progressFileWarnings =<br>false                                        | true                        |
|-------------------------|-----------------------------------------------|------------------------------------------------------------------------|-----------------------------|
| progressFileInformation | true<br>TRUE<br>false<br>FALSE                | progressFileInformation =<br>false                                     | true                        |
| generateEmptyPart       | true<br>TRUE<br>false<br>FALSE                | generateEmptyPart = true                                               | false                       |
| maskFilename            | File<br>containing<br>masking<br>instructions | Windows example<br>maskFilename =<br>X:\users\translation<br>\Mask.txt | Optional<br>Config<br>Entry |
| close brace             | }                                             | }                                                                      |                             |

![](_page_50_Picture_5.jpeg)

![](_page_51_Picture_1.jpeg)

# Appendix C – Error Codes

## Common Error Codes

When processing data, the command screen or log file will show a return code as a status of the translation. These are detailed below.

| Return Code | Description                                                            |
|-------------|------------------------------------------------------------------------|
| 0           | Success                                                                |
| 1           | Issues during write leg such as incomplete run or no arguments given   |
| 2           | Issue obtaining license                                                |
| 3           | Input file argument issue or failure to open Progress File             |
| 4           | Issue during read including no entities read                           |
| 5           | Failure to located secondary process (aka vwr_3dpdf.exe or vwr_jt.cmd) |
| 6           |                                                                        |
| 7           | Failure to open CATIA V5 document                                      |
| 8           | Failure to find root node of CATIA V5 document                         |
| 9           | Failure to start CATIA V5 session                                      |
| 10          | catia5cadverter.dll version doesn't match the catia5_XXX.exe           |
| 11          | CATIA V4 data given as input file but bi _V4MAIN license available     |

![](_page_51_Picture_8.jpeg)